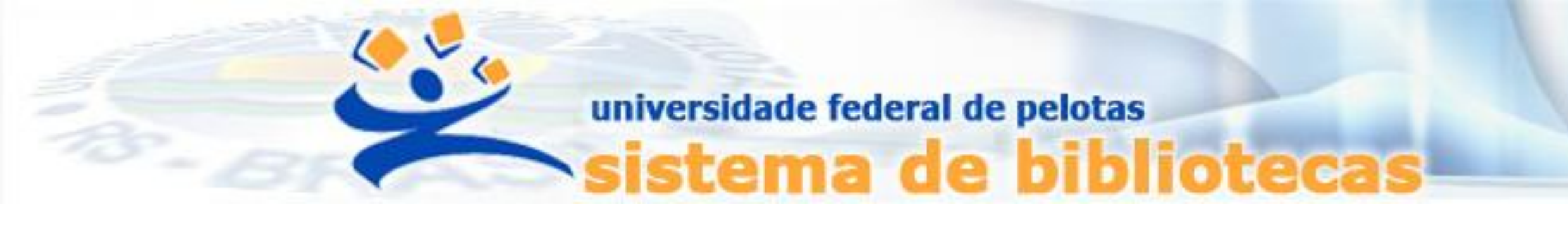

# **TUTORIAL** Gerenciamento de senha no Sistema Pergamum UFPel

Alteração, desbloqueio e resgate de senha

#### PASSO 1: Acessar pergamum.ufpel.edu.br/pergamum/biblioteca

#### PASSO 2: Ir em Meu Pergamum ou no ícone Login

|                                                   | Pergamum Mobile   Meu Pergamum | M Sugestões Gerais   Ajuda Alto cor |
|---------------------------------------------------|--------------------------------|-------------------------------------|
| Pesquisa Geral                                    | esquisar                       | Selecione outras pesqui             |
| Palavra   O Índice                                | Unidade de Informação:         | Todas                               |
| Buscar por: Livre V<br>Registros por página: 20 V | Tipo de obra:<br>Coleção:      | Todas<br>Todas                      |
|                                                   |                                |                                     |
|                                                   |                                |                                     |
|                                                   |                                |                                     |
| Pergamum CAP                                      |                                |                                     |

ICAP Indexeção Compartilitada de latigas de Particidane

# PASSO 3: Clicar em Esqueci minha senha!

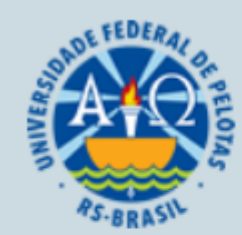

#### Autenticação - Meu Pergamum

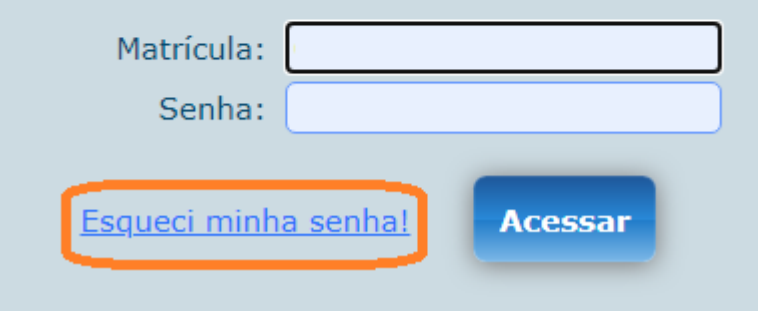

| , ı        | OGIN no Pergamum |
|------------|------------------|
| Matrícula: |                  |
| Senha:     |                  |
|            | Login            |

Login de acesso no MEU PERGAMUM: a) se aluno de graduação, digite 01 mais a MATRÍCULA; b) se aluno de pós-graduação, digite 04 mais a MATRÍCULA; c) se servidor, digite 03 mais o SIAPE (complete com zeros + seu SIAPE após 03 para totalizar 10 dígitos)

Após 3 tentativas com erro na senha, o sistema vai informar e bloqueá-lo na próxima tentativa. Recadastre sua senha em qualquer biblioteca, em tempo hábil para a renovação de seu material. Observe o horário de funcionamento de cada biblioteca, pois também a falta de acesso online não é justificativa para isentá-lo de multas por atraso na devolução. Ela é irrevogável.

O envio de e-mail é uma forma de lembrá-lo a data de devolução do material retirado por empréstimo que é RESPONSABILIDADE SUA. O não envio do mesmo não o isenta do pagamento de multa.

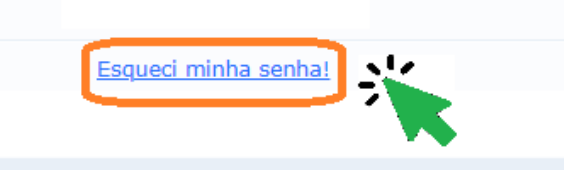

# PASSO 4:

#### Uma Solicitação de resgate de senha será enviada para o e-mail cadastrado.

|                                                        | Q » Pergamum Mobile   Meu Pergamum   Sugestões Gerais   Ajuda Alto contraste |                                                                               |                                                                                                |   |
|--------------------------------------------------------|------------------------------------------------------------------------------|-------------------------------------------------------------------------------|------------------------------------------------------------------------------------------------|---|
|                                                        |                                                                              |                                                                               |                                                                                                |   |
|                                                        |                                                                              |                                                                               | LOGIN no Pergamum                                                                              |   |
|                                                        | Solicitação de resgate de s                                                  |                                                                               | ação de resgate de senha enviado com sucesso!                                                  |   |
|                                                        |                                                                              | Foi enviado um email para você com um link para criação de<br>uma nova senha. |                                                                                                |   |
|                                                        |                                                                              | Caso t                                                                        | tenha problemas para acessar o email, a senha pode<br>ser alterada pessoalmente na biblioteca. |   |
|                                                        | Unidac                                                                       |                                                                               |                                                                                                |   |
| Solicitação de resgate de senha enviado com sucesso!   |                                                                              |                                                                               | Todas                                                                                          | ~ |
|                                                        |                                                                              |                                                                               | Todas                                                                                          | ~ |
| Foi enviado um email para você com um link para criaçã | ão de uma nova senha.                                                        |                                                                               |                                                                                                |   |

#### Caso tenha problemas para acessar o email, a senha pode ser alterada pessoalmente na biblioteca.

# PASSO 5:

# Acessar o link enviado por e-mail para criar uma nova senha.

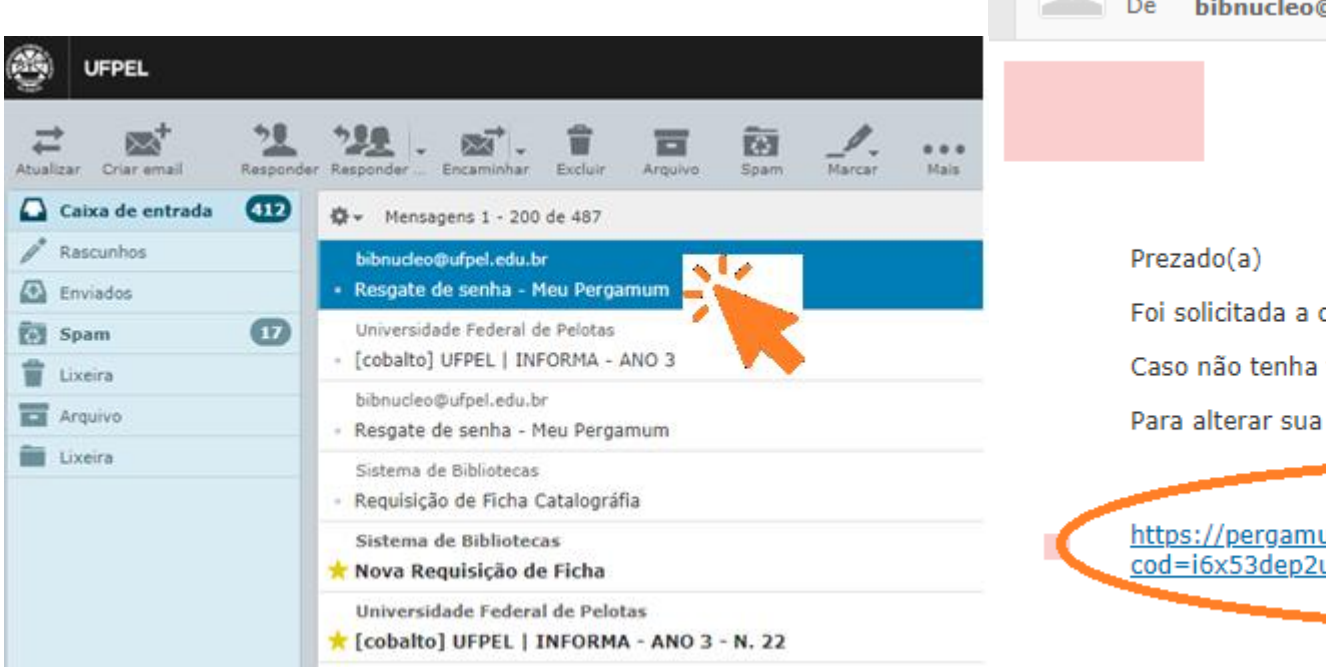

Resgate de senha - Meu Pergamum
De bibnucleo@ufpel.edu.br L+ Data Hoje 16:44

Foi solicitada a criação de uma nova senha de acesso ao Meu Pergamum.

Caso não tenha feito esse pedido, favor desconsiderar esse email.

Para alterar sua senha acesse o link abaixo e complete o campo "Matrícula":

https://pergamum.ufpel.edu.br/pergamum/biblioteca\_s/php/login\_usu.php? cod=i6x53dep2uggzfue5t8lb8veral37o

Atenciosamente, equipe Pergamum.

### PASSO 6: Resgate de senha Seguindo as instruções, logar com a matrícula ou siape.

Graduação digite 01 mais a MATRÍCULA.

Pós-Graduação digite 04 mais a MATRICULA

Servidor digite 03 mais o SIAPE (complete com zeros + seu SIAPE após 03 para totalizar 10 dígitos)

| AS-BRASIL       |                  |
|-----------------|------------------|
| Resgate de senh | a - Meu Pergamum |
| Matrícula:      | xx + Matrícula   |
| Logar com senha | Acessar          |
|                 |                  |

# PASSO 7: Alteração de senha Crie uma senha de no mínimo quatro números e clique em **Gravar**. ATENÇÃO: Senha <u>SOMENTE com DÍGITOS NUMÉRICOS</u>

|                              |          | pergamum.ufpel.edu.br diz<br>Sua senha foi alterada com sucesso! |                       | Portal Pergamu |
|------------------------------|----------|------------------------------------------------------------------|-----------------------|----------------|
| Alteração de senha           |          | eja bem-vindo(a)!                                                | ок                    |                |
| A senha deve conter apenas n | números! | A sent                                                           | na deve conter apenas | números!       |
| Nova senha:                  | ••••     |                                                                  |                       |                |
| Confirmar nova senha:        | ••••     |                                                                  |                       |                |
| Gravar                       |          |                                                                  |                       |                |

## Bloqueio de senha:

Após três tentativas com senhas inválidas, o sistema avisa o bloqueio da senha.

### Primeira tentativa

Senha inválida!

#### Segunda tentativa

Senha inválida! Essa é sua a última tentativa de acesso. Caso a senha informada esteja errada, por questões de segurança, você será impedido de usar o Meu Pergamum.

#### Terceira e última tentativa

Você está impedido de utilizar o Meu Pergamum. O número de tentativas erradas de acesso excedeu ao limite tolerado. O desbloqueio poderá ser efetuado através do link Esqueci minha senha.

# Desbloqueio de senha:

Clicar no link Esqueci minha senha e seguir os passos do tutorial.

Atenção! Resgates de senhas não são feitos na versão mobile do Pergamum.

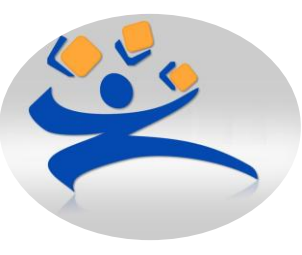

Biblioteca Campus Porto <u>atendimento.bcp@ufpel.edu.br</u> Biblioteca de Ciências Sociais <u>atendimento.bcs@ufpel.edu.br</u> Biblioteca do Direito <u>bibli\_direito@ufpel.edu.br</u> Biblioteca de Educação Física <u>bibesef@ufpel.edu.br</u> Biblioteca de Odontologia <u>atendimento.bibliodonto@ufpel.edu.br</u> Biblioteca de Medicina <u>bibmed@ufpel.edu.br</u> Biblioteca de Campus Capão do Leão <u>bccl@ufpel.edu.br</u> Coordenação de Bibliotecas <u>cbib@ufpel.Edu.br</u>